# BASIC SEARCHING

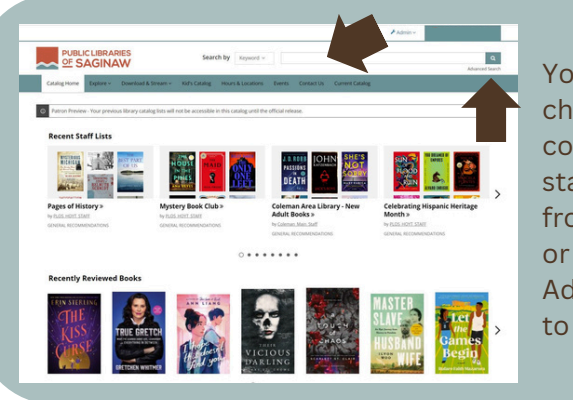

You have the choice of conducting a standard search from the main page or clicking Advanced Search to narrow results.

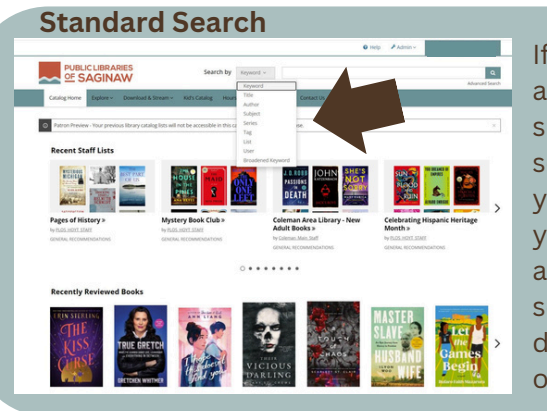

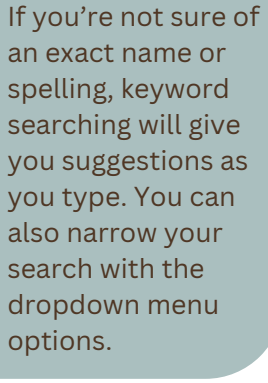

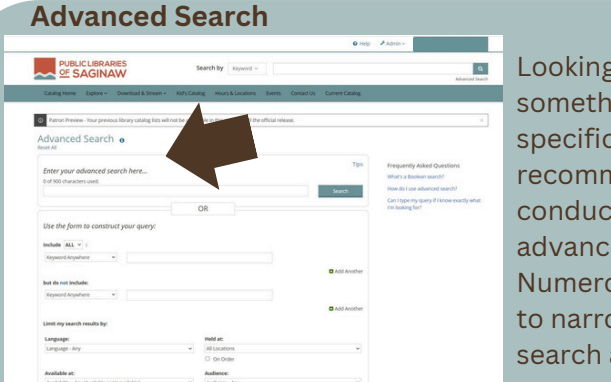

#### Looking for something very specific? We recommend conducting an advanced search. Numerous options to narrow your search are available.

# Why Did the Catalog Change?

We want to provide the best services possible to our community. The new catalog is better at searching, provides the option for users to keep track of their reading, and allows users to discover titles in new ways. Our intent is that the new catalog is more user-friendly and personalized.

## Why Do I Need to Register?

Registration allows you to create an easy-toremember username you can use to log in, so you don't have to type your barcode every time you want to check your account. Registration also allows you to get personalized recommendations and contribute ratings and reviews. You must have an active Public Libraries of Saginaw card to register for an account on the new catalog.

# Why Do I Need a Username?

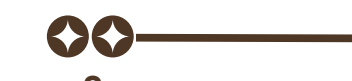

#### You can log in with your username or library card number. The reason we require all users to select a unique username is because the new catalog has additional features that personalize your experience. In the new catalog, you are able to comment on books and keep track of your reading. To support these features, we need all users to create a username.

#### Can I Still Get a Basic Experience?

Please rest assured that all of the features in our new catalog are optional. While beneficial to many, the changes can be overwhelming. If you only want to use the catalog to place holds and renew your checked out titles, you can do that and ignore all the new features.

More Questions? Call us at (989) 755-0904 or visit www.saginawlibrary.org/new-catalog-faq

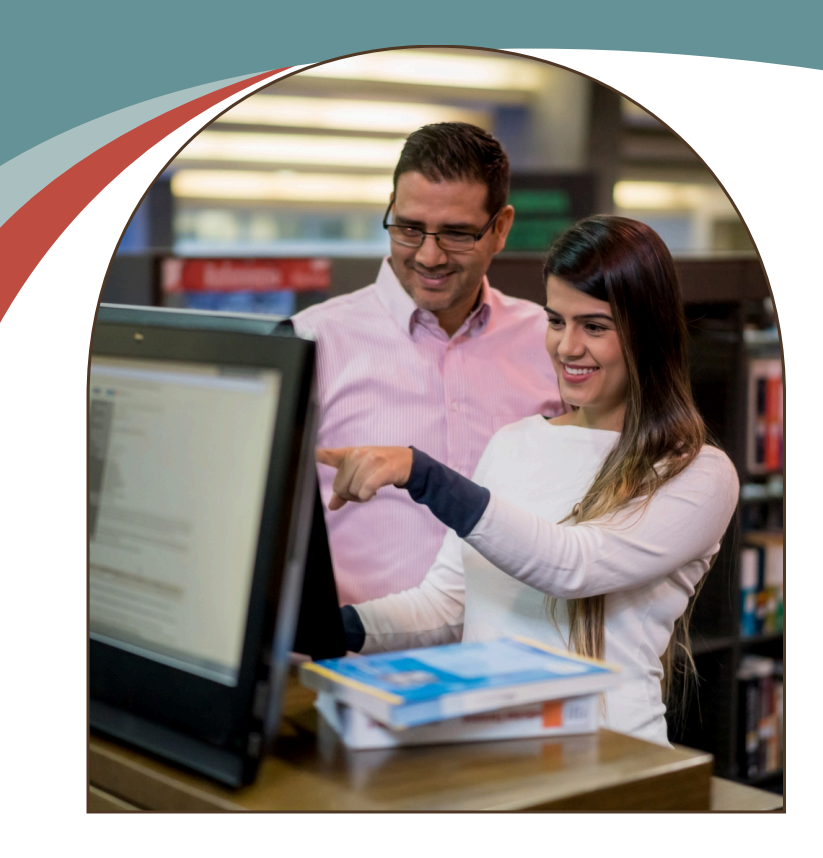

## **Explore Your New**

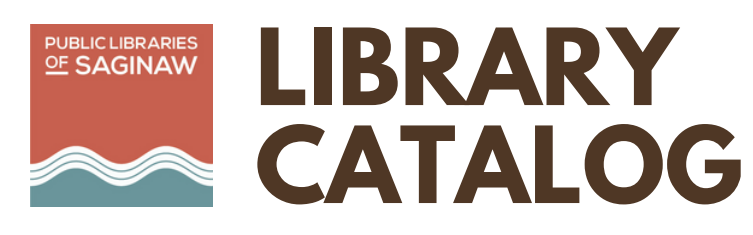

A Guide to Getting Started

Creating Your Account Choosing Your Settings Conducting Your First Search

# Getting Started SETTING UP YOUR ACCOUNT

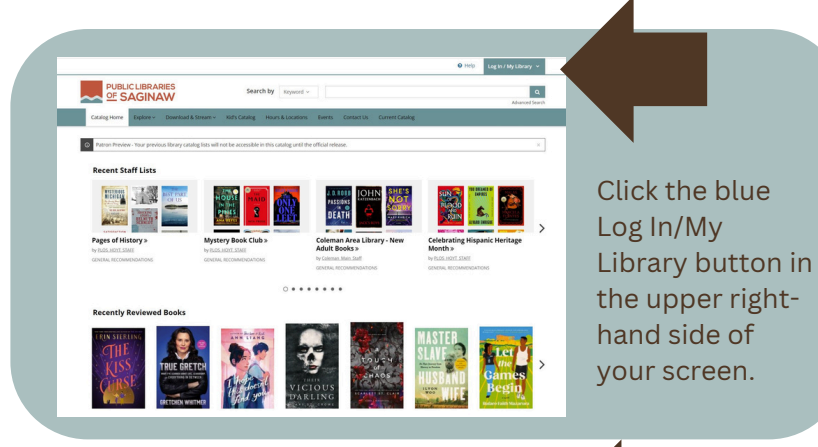

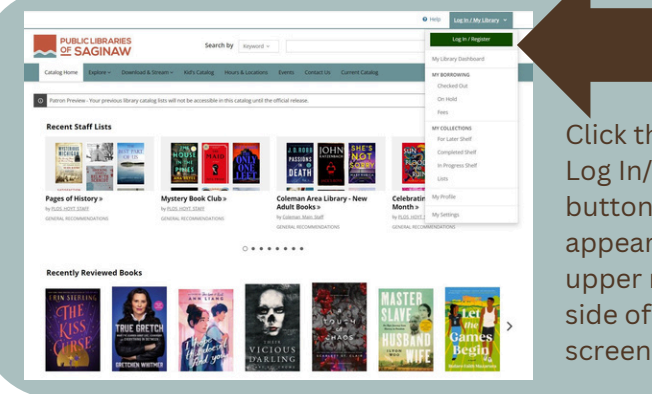

Log In o

Login

- Click the green Log In/Register button that appears in the upper right-hand side of your screen.
- Enter your 14digit library
   barcode number and 4-digit PIN (usually the last 4 digits of your phone number), then click on the Log In button.

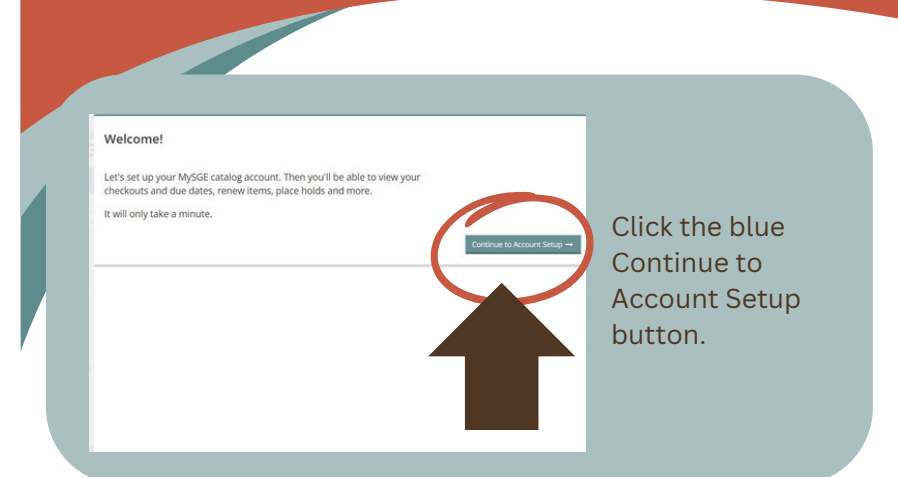

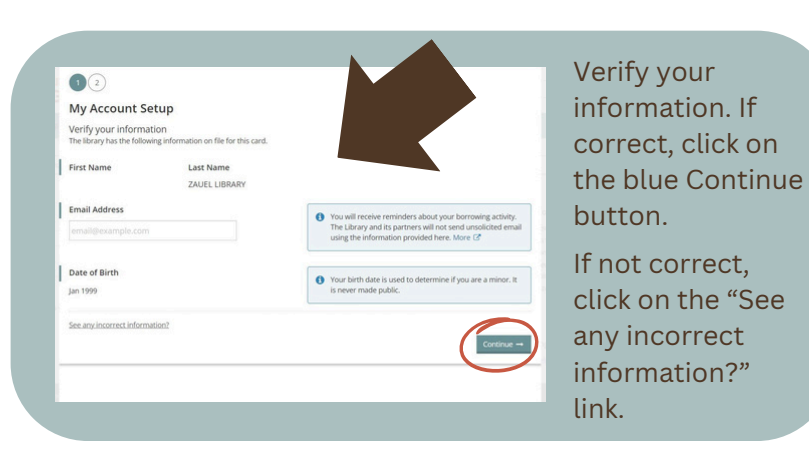

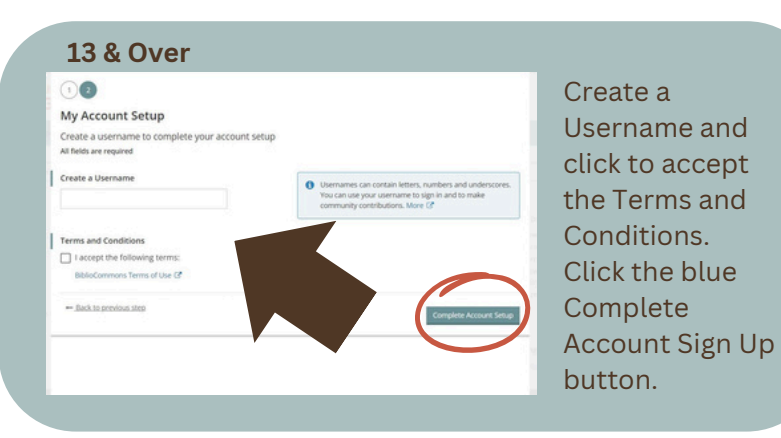

#### Need More Assistance?

Look for the "Help" button in the upper right-hand side of the screen, visit **www.saginawlibrary.org/new-catalog-faq**, or ask a librarian for help!

## 

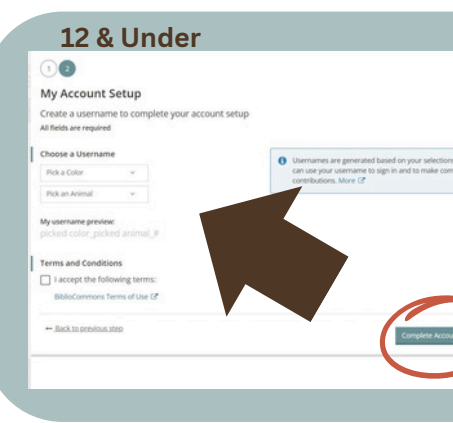

Due to the Child Online Privacy Protection Act, children 12 & under must pick a color & animal combination as their Username. Click the blue Complete Account Setup button.

### Vour account is now set up! Vour username is: Contact to what it and one Click the blue Continue to My Account button.

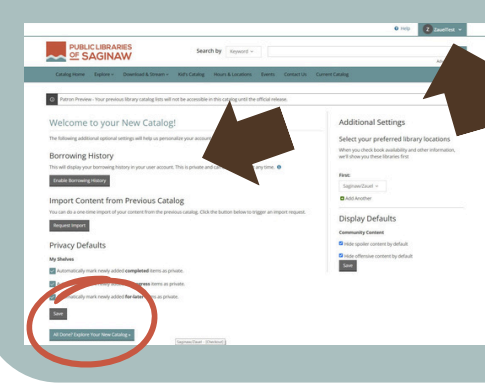

Log In / My Library

O Help

Take a minute to choose and save your settings. You can update them at any time by clicking on your Username and choosing "My Settings" from the dropdown menu.

9/24